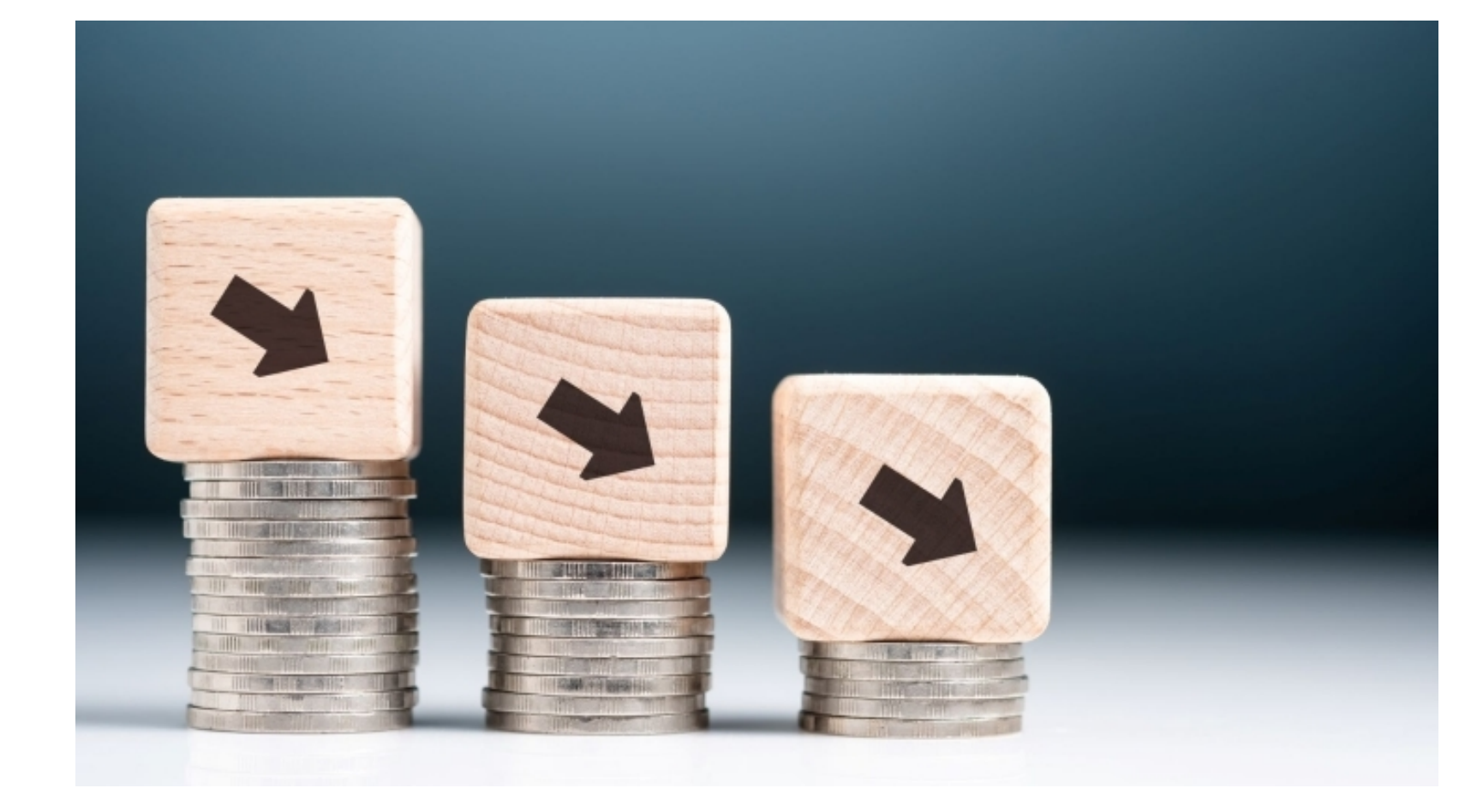

# Bezuinigingen 2026 – 2029

Programmamarkt Bezuinigingen // 15 mei 2025

GEMEENTE NOARD EAST FRYS LÂN

#### Financiën Gemeente Noardeast - Fryslan

- 1 Structurele positie : Meerjarenbegroting 2025-2029
- 2 Incidentele positie : Ontwikkeling Algemene reserve 2025-2029
- 3 Overzicht prognose Exploitatieresultaat
- 4 Overzicht bezuinigingen per programma en per soort bedragen
- 5 Hoe gaan we om met technische vragen

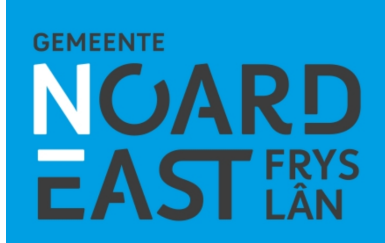

| eerjarenperspectief stand begroting 2025 Stand per:                                                                                                    |                 |                  |                  | maart 2025               |                  |
|----------------------------------------------------------------------------------------------------|-----------------|------------------|------------------|--------------------------|------------------|
| Structurele positie:                                                                                                    |                 |                  |                  |                          |                  |
| Bedragen (x € 1.000)                                                                                                    | 2025            | 2026             | 2027             | 2028                     | 2029             |
| Structureel exploitatiesaldo 2025-2029, incl. raadsvoorstellen 2024                                                                                                    | 4.374           | -3.062           | -3.042           | -3.314                   | -3.314           |
| Te verwerken wijzigingen bij 1e tussentijdse rapportage 2025:                                                                                                    | 225             | -13              | -18              | -18                      | -18              |
| Structureel exploitatiesaldo 2025-2029, incl. te verwerken voorstellen:                                                                                                    | 4.599           | -3.075           | -3.060           | -3.332                   | -3.332           |
| <u>Raadsvoorstellen onderweg:</u><br>Brede Campus Kollum<br>Scholenpark Dokkum / lagere kapitaalslasten oude school na sloop en<br>afboeking; verwijderen uit de meerjarenbegroting (resterende 11 jaren<br>afschrijvingslast) | -8              | -82              | 70               | - <mark>206</mark><br>38 | -206<br>38       |
| Structureel exploitatiesaldo 2025-2029 , incl. voorstellen<br>"onderweg":                                                                                                    | 4.591           | -3.157           | -2.990           | -3.500                   | -3.500           |
| Begrotingsomvang primaire begroting 2025, lasten<br>Procentueel                                                                                                    | 180.847<br>2,5% | 174.636<br>-1,8% | 173.399<br>-1,7% | 175.434<br>-2,0%         | 175.435<br>-2,0% |

GEMEENTE NOARD EAST FRYS LÂN

#### Verloopoverzicht Algemene Reserve : (inclusief Raadsbesluiten t/m 8-5-2025).

#### Bedragen x EUR 1.000,-

| Jaar :                                               | 2024    | 2025   | 2026   | 2027   | 2028   | 2029   |
|------------------------------------------------------|---------|--------|--------|--------|--------|--------|
| Beginstand                                           | 26.455  | 11.865 | 11.320 | 6.226  | 2.460  | -773   |
| Toevoegingen :                                       | 7.327   | 1.922  | 150    | 150    | 150    | 150    |
| Onttrekkingen :                                      | -23.846 | -6.452 | -2.182 | -451   | -69    | -69    |
| Begrotingsresultaat :                                | 1.929   | 4.374  | -3.062 | -3.042 | -3.314 | -3.314 |
| Eindstand :                                          | 11.865  | 11.709 | 6.226  | 2.882  | -773   | -4.006 |
| Raadsbesluit 13-2-2025 (Programma Dienstverlening)   |         | -163   |        |        |        |        |
| Raadsbesluit 13-2-2025 (gronden Dokkum / Pier Prins  | slaan)  | -131   |        |        |        |        |
| Raadsbesluit 8-5-2025 (gronden Dokkum / Betterwird   | fase 3) | -95    |        |        |        |        |
| Raadsvoorstel onderweg :                             |         |        |        |        |        |        |
| Afboeken Dockinga College vmbo-gt / huidige school D | okkum   |        |        | -422   |        |        |
|                                                      |         |        |        |        |        |        |
| Eindstand inclusief Voorstellen :                    | 11.865  | 11.320 | 6.226  | 2.460  | -773   | -4.006 |

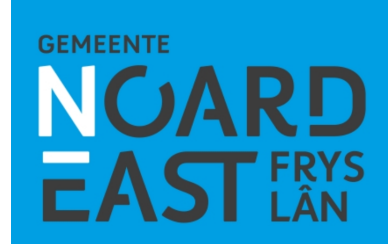

| Gemeente Noardeast-Fryslân<br>Prognose Structureel / Jaarlijks Exploitatie resultaat                                | Bedragen x 1,000 € |  |  |
|----------------------------------------------------------------------------------------------------|--------------------|--|--|
| Exploitatieresultaat ( uit Meerjarenbegroting )                                                                     | -3.500             |  |  |
| Door College noodzakelijk geachte ontwikkelingen / projecten (wordt voorgelegd aan de Raad bij Kadernota 2026-2029) | -2.000             |  |  |
| Saldo                                                                                                    | -5.500             |  |  |
| Impact Bezuinigingenvoorstellen 1e ronde (Lijst A)                                                                  | 6.500              |  |  |
| Saldo                                                                                                    | 1.000              |  |  |
| Impact hogere kosten Sociaal Domein<br>( Collegebrief aan Raad van 24 april 2025 )                                  | -5.400             |  |  |
| Saldo                                                                                                    | -4.400             |  |  |
| Impact Rijksbijdragen verhoging / Mei-2025 Circulaire                                                               | PM                 |  |  |
| Impact Bezuinigingenvoorstellen 2e ronde<br>( uit te werken in de Begroting 2026 planning )                         | РМ                 |  |  |
| Eindsaldo Nieuw exploitatie resultaat                                                                               | РМ                 |  |  |
| Doelstelling : + 1 % exploitatie resulaat                                                                           | 1.800              |  |  |

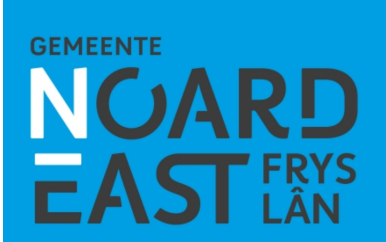

| Bezuinigingen per Programma 💌 | Totaal bedrag |
|-------------------------------|---------------|
| 1 Ynwenner en bestjoer        | € 71.000      |
| 2 Mienskip                    | € 455.800     |
| 3 Soarch en wolwezen          | € 2.870.000   |
| 4 Wurk, bedriuw en rekraasje  | € 20.000      |
| 6 lepenbiere romte            | € 1.481.500   |
| ADM                           | € 1.638.000   |
| Eindtotaal                    | € 6.536.300   |

| Bezuinigingen per categorie | Totaal bedrag |
|-----------------------------|---------------|
| Aanpassen taak              | € 645.000     |
| Hogere baten                | € 1.737.500   |
| Investeringen impact        | € 95.000      |
| Kosten verlaging            | € 3.844.800   |
| Overige bezuiniging         | € 30.000      |
| Schrappen taak              | € 184.000     |
| Eindtotaal                  | € 6.536.300   |

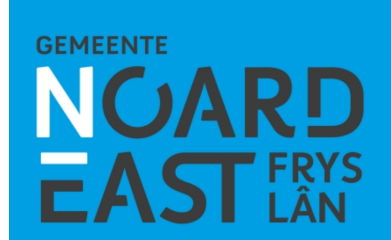

### Hoe gaan we om met technische vragen

- tijdens de bezuinigingsmarkt / mondeling
- schriftelijke vragen indienen bij de Griffie : bij voorkeur voor dinsdag 20 mei a.s. 12.00 uur.
- doel / streven is dan beantwoording voorafgaande aan it Debat op 28 mei ( beantwoording via de Griffie uiterlijk maandag 26 mei

GEMEENTE

- attentie: de Bezuinigingsronde is onderdeel van het proces Kadernota 2026-2029 / in juni ook ruimte voor vragen !

### Bedankt voor de aandacht

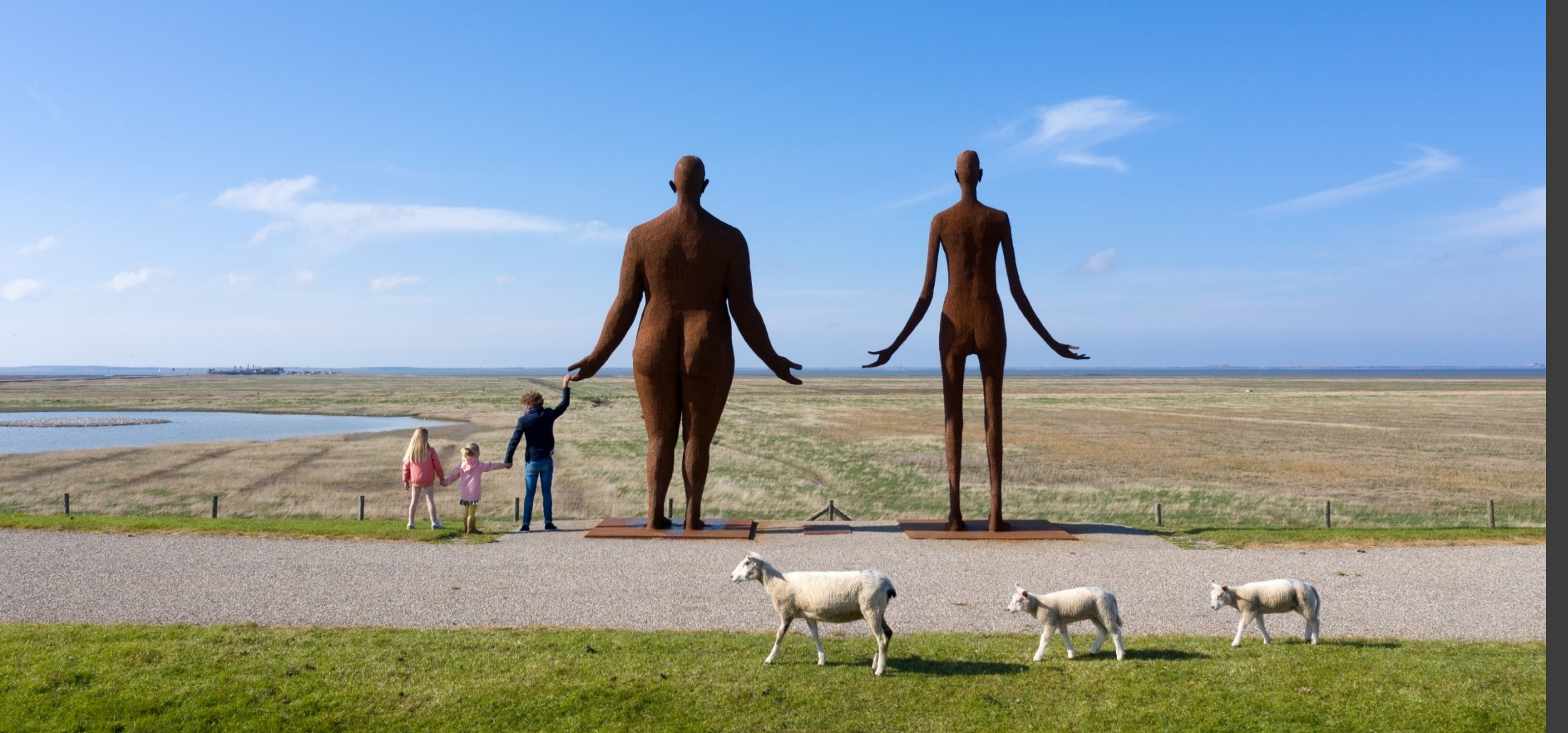

GEMEENTE NOARD EAST FRYS LÂN